Ň

Á

## HfY]VYf]bghU`Uh]cb'i bhYf'K]bXckg' , 'L'i bX'K]bXckg'%\$`

Á

Öā∿Á(æ)`^||^Á/¦^ãa^¦āj∙œa|æaā[}Á´}c^¦ÁYājå[, •Â.ÈÝÁ `}åÁYājå[, •Á≂€Á>@cÁ`Á^āj^¦ÁZ^@p^¦{^|å`}\*kÁ Á

W{ Áå^} ÁV¦^ãa^¦Áå^} } [&@Áð]•cæ||ðt¦^} Á:`Á\4} }^}ÊÁ {`••Á`}ê&@:cÁáð!ÁQ,•cæ||ææð]}Á`}•ðtð]að:!c^¦Á/¦^ãa^¦Á :`\*^|æ••^}Á,^¦å^} kÁ

- Á
- •Á Ö¦>&\^}Á Ùā\Á āţ Á |æč -^}å^}Á Ù^• c^{ { A åā\Á Y āj å[, •Á/æ; c^ÁEAEĂ
- •Á S|38\^} ÁÙā^Ásĕ -Áŝaæ ÁÙ^{ { à[ |ÁÒā] E0E Á
- •Á Pæ¢c}ÁÙā<sup>x</sup>Á åā<sup>x</sup>ÁÙ@ãdË/æ<sup>z</sup>c<sup>x</sup>Á\*^å¦>&\oÁ<sup>\*</sup>}åÁ \|a&\^}ÂUā<sup>x</sup>Áš<sup>z</sup>Á<sup>y</sup>D<sup>\*</sup>ÂUæ<sup>z</sup>d<sup>y</sup>Má
- •Á Òã, ÁU] cāţ} ●{ ^} >Á ãå Ása) \* ^: ^ ât dĚS |a&\ ^} ÁÙã Á æč -ÁÚ¦[à|^{ à^@a) å|`} \* Á
- ■Á S|a&\^}ÁÙā^Ásĕ~ÁsÔ¦,^ãr^¦c^ÁU]cāį}^}‰á
- ■Á S|a&\^}ÁÙā\Ásĕ, Á\$Ùæa; c^||`}\*^}‰
- ■Á S|a&\^}ÁÙa∿Ásĕ~ÁsÞ^`Árœele^}‰á
- •Á Ùā\A \*^|aa)\*^}Á :`Á å^}Á Yājå[,•Á Ùaa+dorāj•d^||`}\*^}ÈAÖ|>&\^}ÁÙā\Aåa\AVae:d^A so?ī%A`{ Aåa=AÒ;: ja;\*^}Áå^\AV\^āa^\=āt}aac`\A :`Á\$a^aa+cāçā\\^}Á
- •Á Öæ∍Á Ú<sup>^</sup>•c^{ Á cæ+c^cA }^\*ĚA Öā^A V¦^āa^¦āj•cæ+|æaāj}Á\æj}Á}<sup>\*</sup>JÁ ¸ā^AājÁå^¦Á T[}cæ\*fĚX }åÁO^åā?}<sup>\*</sup>\*•æ)|^ãč}\*Á\$ÇSæjāc^|Á | D‰^•&@a?à^}Ås<sup>\*</sup>!&@c~>@cQ́^¦å^}ĚA

|     | <]bk Y]g°Á                               |
|-----|------------------------------------------|
| R P | Öā∿Á Òāj•c^∥`}*Á sÒ¦:jāj*^}Á å^¦Á        |
| Á   | V¦^ââ^¦∙ãt}æcč¦Áå^æ\cãçã∿¦^}Áà^ ãacÁ}č¦Á |
|     | àã:Á`{Á;ê&@:c^}Áp>^`∙cæ¦oÁæ):aã;ÈÁ       |

Á

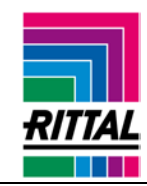

## 8 f]j Yf`]bgHU`UH]cb`i bXYf`K ]bXck g` , 'L`UbX`K ]bXck g`%\$`

0E"-Áåå^{ ÁÛc>c:^|à^¦\*΄ Ö⊞HÍÏIÍÁP^¦à[¦}Á

V^|ÈEÉIJÁGÏÏGÃÍ€Í Á€Á

V@-Áå¦ãç^¦Áāj•cæ¢|ææāj}Á`}å^¦ÁYājå[, •ÁÌÈYÁæ)åÁ Yājå[, •ÁF€Á(^æå•Áq[Áæ)Á\¦¦[¦Á(^••æ\*^ĚA Á

Q Á [¦å^¦Á d[Á] ¦[&^^åÁ, ão@Á o@ Á āj• cæa|æaāj}Á[~Áæ) Á `}•āt}^åÁå¦ãç^¦ÉA^[`Á@æç^Ád[Ác`¦}Á[~~Áo@ Áå¦ãç^¦Á •āt}æc`¦^Áa}-dĽÁ{ ^}oÁ^æc`¦^Áā•dĽÁ

- Á
- •Á Ú¦^••Ac@AY ājå[, •Á\^^ÁÉA݉, @pAc@A •^•c^{ /asA`}}āj\*A
- ■Á Þæçatæc^Áq[ÁsÙ@cå[,}%Á
- A OB; å Ab@ } Asù @aoAÉAŠ^~aAÔ | ab. + A; } Ab@ Asü^• caebc/A.
  [] cā; } A
- •Á V@Áæà[ç^Ááæ3cā]}Á,āļÁœa\^Á^[`Ád[Ácœ2A O2āçæ3}&^åÁÓ[[oÁ{ ^}`ÈAP^\^ÉA•^|^&cÁc@A %uk'[`à|^•@2[c3]\*+A[]cā]}Á
- ■Á Q\Á@ÁV¦[`à|^●Q![oÁ·^&cā[}Á·^|^&cÁc@Á[]cā[}Á %Lāŝçaa)&^åÁU]cā[}●+Á
- À+•\*€m^\A [À0^@\$^\^A ] À ] À À
- •Á V@ ÁÙœeič ] ÁÙ^œaj \* Á[] cā[} Á] állÁœel[, Á[č Á[ Á à[[ cÁ ^[č ¦ Á Y ā] å[, •Á • ^ • c^{ { Á ā] Á åã--^ \^} cÁ { [ å^• EAR \* o cÁ& Jã& Á[ } Ác@ Á% Ja^• cæic c A č { [ å^ \* EAR \* o cÁ& Jã& Á[ } Ác@ Á% Ja^• cæic c A č { [ å^ \* Ă
- •Á Ú¦^••Á%2aï +Á[}Á^[` ¦Á\^^à[æ\åÅ4[Á•^|^&oAc@Á •^ç^} c@Á[] cā[}Á %ääæà)^Áå¦ãç^¦Á•ã}æč ¦^Á ^}-[ &A{ ^}c+Á
- •Á OE Á•[[}Áæ Á`[`Á]¦^•• Áœ Á ^^ÊÄ`[`¦Á•^• c^{ ( Á , āļļÁ à[[cÁ ā] q ( Á Y ā] å[, •ÈĂ Þ[, Á ^[`Á &æa) Á ] ¦[&^^å Á, ão@Á c@ Á å¦ãç^\¦Á ā]• cæa|æaā]}Á æ Á å^• & ¦ãa^å Á§ Á@ Á •^¦Á; æa) čæá/§&@æaj c^¦Á DĚÁ

BchY°Á GÁ^[`Á^ç^¦Á, að) cÁq[Áā] • cæd|Áæð) [c@°¦Á Á`}•ã}^åÁå¦ãç^¦ÉÁ^[`Á@æç^Áq[Á\*[Á c@[`\*@ko@Áæà[ç^Áj¦[&^••Áæ\*æð) ÉÁ

Á